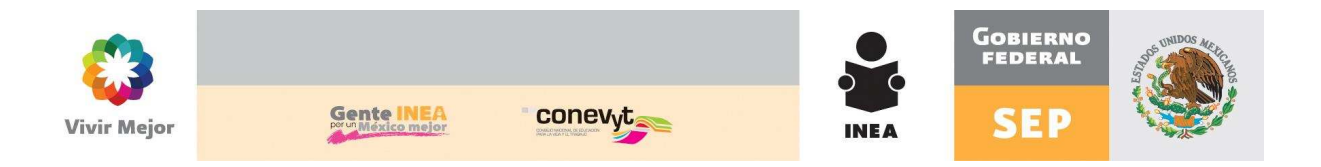

## SASA en Línea

## Módulo de Educandos /

## Cambio manual de situación de educandos

Febrero, 2012

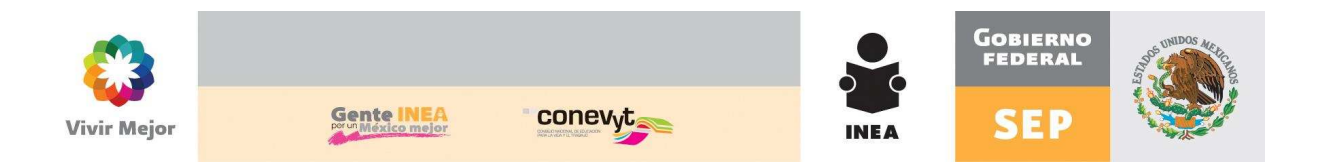

## MEJORAS IMPLEMENTADAS

Atendiendo el oficio número DPAEyD/SIC/479/2011 donde la Subdirección de Información y Calidad solicita la identificación de los motivos de baja de los educandos registrados en SASA en Línea para la generación de las estadísticas correspondientes. Sobre el particular se habilita en SASA la funcionalidad solicitada de acuerdo a lo siguiente:

Módulo de Educandos / Datos generales

 Un educando podrá adquirir la situación de inactivo, solo mediante los procesos automáticos que efectúa el cierre mensual de acuerdo a los criterios previamente establecidos para ello. De lo contrario, al intentar hacer el cambio manual de activo a inactivo el sistema enviará un aviso de notificación.

| FE Nom                                                                                                | ibre Ed Fa                                                                                                   |                           | Instituto                                                                            | Estatal: 30 VERACRUZ                                                                                                    |           |
|----------------------------------------------------------------------------------------------------|----------------------------------------------------------------------------------------------------|---------------------------|--------------------------------------------------------------------------------------|----------------------------------------------------------------------------------------------------|-----------|
|                                                                                                    |                                                                                                    |                           | Coord                                                                                | inación : 1 TANTOYUCA                                                                                                    |           |
| FE Nombre                                                                                             |                                                                                                    | Contraction of the second | Gpo.SubPro                                                                           | Dyectos : 1 INEA                                                                                                    |           |
| EAG721231A32 HERNAME                                                                                  | EZ DEL ANGEL GUADALUPE                                                                                       | Windows Internet Explorer |                                                                                      |                                                                                                    |           |
| AS840602UQ7 SALINAS                                                                                   | AZUARA SONIA                                                                                                 |                           |                                                                                      |                                                                                                    |           |
| CA841030LS4 DEL ANGE                                                                                  | EL CRUZ ANTONIO                                                                                              | La situación no pued      | e ser cambiada, solo puede cambiarse                                                 | a baja.                                                                                                    |           |
| HP600815GI3 MATA HE                                                                                   | RNANDEZ PANFILO                                                                                              |                           |                                                                                      |                                                                                                    |           |
| DAF870228TC2 MORALES                                                                                  | S DEL ANGEL FLORENCIA                                                                                        |                           | -                                                                                    |                                                                                                    |           |
|                                                                                                    | <pre> </pre>                                                                                                 |                           |                                                                                      | Acentar                                                                                                    |           |
|                                                                                                    |                                                                                                    |                           |                                                                                      |                                                                                                    |           |
| Datos Principale:                                                                                     | Batos Generales                                                                                              | CURP                      | Kardex                                                                               | Evaluación Continua                                                                                                    | Resumen   |
| Datos Principale:<br>E<br>Exo*                                                                        | Batos Generales<br>HEAG721231A32<br>Masculino © Femenino ® Forma de                                          | CURP                      | Kardex<br>ESTADO IVIL * C                                                            | Evaluación Continua<br>CASADO                                                                                                    | Resurrien |
| Datos Principale:<br>E<br>xo*<br>rreo<br>ectrónico<br>uación*                                         | Batos Generales                                                                                              | CURP                      | Rardex<br>ESTADO IVIL * C                                                            | Evaluación Continua<br>Evaluación Continua                                                                                                    | Resumen   |
| Datos Principales<br>E<br>xo*<br>rreo<br>ectrónico<br>uución*                                         | Batos Generales<br>HEAG721231A32<br>Masculino @ Eemenino @ Forma de<br>2 INACTIVO 	 Motivo*                  | CURP                      | ESTADO IVIL * C<br>LENGUA                                                            | Evaluación Continua<br>Evaluación Continua                                                                                                    | Resumen   |
| Datos Principales<br>E<br>xxo*<br>rrreo<br>ectrónico<br>tuación*                                      | Batos Generales  HEAG721231A32 Hasculing Emening Forma de  2 INACTIVO Hasculing Hasculing                    | CURP                      | Kardez<br>ESTADO IVIL * C<br>LENGUA Espec<br>Ningu                                   | Evaluación Continua<br>Evaluación Continua                                                                                                    | Resurrien |
| Datos Principales                                                                                     | Batos Generales HEAG721231A32 Hasculino © Fermino ® Forma de 2 INACTIVO VIENACTIVO VIENACTUVO* 30 VIENACTUVO | CURP<br>LIBRE             | ESTADO IVIL * C                                                                      | Evaluación Continua<br>Evaluación Continua<br>CASADO                                                                                                    | Resurren  |
| Datos Principales<br>E<br>xo*<br>crreo<br>suación*<br>t. Fed.<br>c.*<br>MICILIO<br>Ile y N°           |                                                                                                    | LIBRE                     | ESTADO TVIL * C<br>LENGUA<br>ANTECEDENTE ESCOLAR - 10                                | Evaluación Continua<br>Evaluación Continua<br>CASADO<br>Ana Lengua<br>Ino Hablante SI © NO ©                                                                                                    | Resurrien |
| Datos Principale:<br>E<br>X0*<br>rreo<br>Ectrónico<br>uación*<br>L. Fed.<br>C.<br>HICILIO<br>Ile y No |                                                                                                    |                           | ESTADO IVIL * C I<br>LENGUA<br>ANTECEDENTE ESCOLAR<br>7 3                            | Evaluación Continua<br>Evaluación Continua<br>CASADO<br>Africó SI © NO ©<br>na Lengua<br>Do Hablante SI © NO ©<br>EXTO GRADO DE PRIMARIA                                                                                                    | Resurrien |
| Datos Principales                                                                                     |                                                                                                    |                           | ESTADO IVIL * C                                                                      | CASADO CASADO C | Resumen   |
| Datos Principales                                                                                     |                                                                                                    | CURP<br>LIBRE             | ESTADO IVIL * C<br>LENGUA Espec<br>Ningur<br>ANTECEDENTE ESCOLAR 7<br>OCUPACIÓN * 15 | Evolusición Continua<br>Evolusición Continua<br>CASADO<br>Africó SI © NO @<br>na Lengua O<br>To Hablante SI ® NO ©<br>EXTO GRADO DE PRIMARIA<br>ERSONA DEDICADA A QUEHACERES DEL HOGAR                                                                                                    | Resumen   |

Francisco Márquez 160 Col. Condesa; Del. Cuauhtémoc, México, D.F. 06140 t. 5241 2700 | 5241 2800 | 5241 2900 www.inea.gob.mx

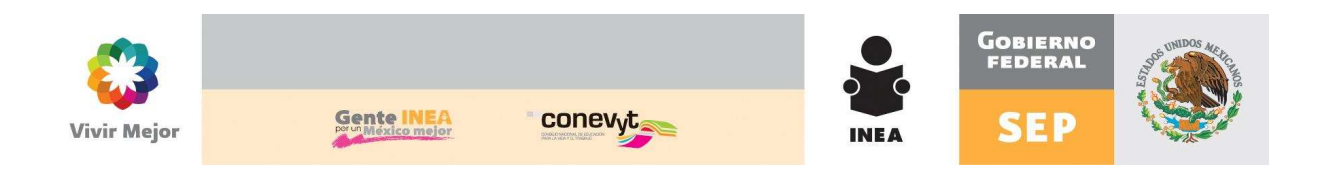

- 2. A un educando activo se le podrá registrar de manera manual la situación de baja, de acuerdo a los siguientes motivos:
  - Fallecimiento
  - Causas Personales
  - Cambio de modelo y etapa

Cuando se selecciona la situación <u>BAJA</u> se activa el botón <u>Motivo</u>.

| Nistración Atención Ec                                                                                                    | ucativa Figuras Operativas Procesos                                                                                                    | -                   |                                            |                                                                                                    |                         |
|----------------------------------------------------------------------------------------------------|----------------------------------------------------------------------------------------------------|---------------------|--------------------------------------------|----------------------------------------------------------------------------------------------------|-------------------------|
|                                                                                                    |                                                                                                    | 3                   | Coordin                                    | ación : 1 CHIHUAHUA 1                                                                              |                         |
| FE Nombre                                                                                                    |                                                                                                    |                     | Gpo.SubProy                                | ectos: 1 INEA                                                                                      |                         |
| UCT640921239 AGUILER                                                                                                    | A COBOS TOWAS                                                                                                    |                     |                                            |                                                                                                    |                         |
| AGC6706190A9 CASTILLO                                                                                                    | GANDARA CARLOS DEMETRIO                                                                                                    |                     |                                            |                                                                                                    |                         |
| DLU690620BK3 BORREGO                                                                                                    | I LUIS RAFAEL                                                                                                    |                     |                                            |                                                                                                    |                         |
| LH840811TY3 CASTILLO                                                                                                    | LOZOYA HECTOR IVAN                                                                                                    |                     |                                            |                                                                                                    |                         |
| JM9001057M0 URBINA G                                                                                                    |                                                                                                    |                     |                                            |                                                                                                    | tent and tent tent tent |
|                                                                                                    |                                                                                                    | 2                   |                                            | <u>e</u> [ <u>e</u>                                                                                |                         |
|                                                                                                    |                                                                                                    |                     |                                            |                                                                                                    |                         |
| E<br>xo*                                                                                                    | AUCT540921239<br>Masculino ® Femenino ® Forma d<br>Atención                                                                                                    |                     | Kardex.                                    | Evaluación Continua                                                                                | Resumen                 |
| E<br>xo*                                                                                                    | AUCT540921239<br>Masculino @ Femenino @ Forma d<br>Atención                                                                                                    | CURP<br>le LIBRE    | Kardex<br>Grand Carle (Sil                 | Evaluación Continua                                                                                | Resumen                 |
| E<br>E<br>rreo<br>cetrónico<br>tuación*                                                                                                    | AUCT540921239<br>Masculino @ Femenino @ Forma d<br>Atención                                                                                                    | CURP<br>Ie LIBRE    | Kardez                                     | Evaluación Continua                                                                                | Resumen                 |
| E<br>xo*<br>ectrónico<br>tuación*<br>vianalidad*                                                                                                    | AUCT540921239<br>Masculino ® Femenino ® Forma d<br>Atención<br>4 BAJA 	 Motivo                                                                                                    | CURP                | Error Crvil. * [3<br>LENGU/ Especific      | Evaluación Continua<br>LECCIONE]                                                                   | Resumen                 |
| E<br>E<br>rreo<br>ectrónico<br>tuación*<br>icionalidad*<br>t. Fed.                                                                                                    | AUCT540921239<br>Auct540921239<br>Masculino © Femenino © Forma d<br>Atención<br>4 BAJA • Motivo<br>1 MéXico                                                                                                    | CURP                | Kardez.                                    | Evaluación Continua<br>LECCIONE]<br>có SI © NO @<br>Lengua                                         | Resumen                 |
| E<br>xo*<br>rreo<br>ectrónico<br>tuación*<br>ccionalida*<br>t. Fed.<br>cc*<br>MrCH ID                                                                                                    | BAJA     Motivo     Motivo     Motivo     Motivo     Motivo     Motivo     Motivo     Motivo     Motivo     Motivo     Motivo     Motivo     Motivo     Motivo                                                                                                    | CURP                | Estrator<br>LEIKCU/<br>Especifi<br>Ninguna | Evaluación Continua<br>LECCIONE]<br>có SI © NO ©<br>Lengua                                         | Resumen                 |
| E<br>xx*<br>rreo<br>ectrónico<br>uuación<br>rcionalidad*<br>t. Fed.<br>t. Fed.<br>IL Fed.<br>IL e y N°                                                                                                    | Datos Generales  AUCT540921239  Masculino    Femenino   Forma d   Atenciór      Atenciór      Motivo     Motivo     Metrico     B     OrdPRUARUA  LOPEZ MATEOS 2403                                                                                                    | CURP                | Estrato Civil.* [9]                        | Evaluación Continua<br>LECCIONE]<br>có SI © NO ©<br>Lengua —<br>Hablante SI © NO ©                 | Resumen                 |
| constructions<br>constructions<br>constr | AUCT540921239<br>Masculino @ Femenino @ Forma d<br>Atenciór<br>4 BAJA • Motivo<br>1 INEXCO<br>8 CHPLIAHUA<br>LOPEZ MATEOS 2403<br>Teléfono                                                                                                    | CURP                | Kardez                                     | Evaluación Continua<br>LECCIONE]<br>có sI © NO @<br>Lengua []<br>Hablante SI @ NO ©<br>ESCOLARIDAD | Pesumen                 |
| E<br>xo*<br>rreo<br>cctronico<br>tuación*<br>rcionalidad*<br>t. Fed.<br>t. Fed.<br>t. Fed.<br>t. Fed.<br>t. Fed.                                                                                                    | AUCT540921239      Masculino      Femenino     Forma d     Atención      Asta     Atención      Asta     Atención      Asta     Atención      Atención | CURP                | CHROLOVIL                                  | Evaluación Continua<br>LECCIONE]<br>có SI © NO ©<br>Lengua<br>Hablante SI © NO ©<br>ESCOLARIDAD    | Pesumen                 |
| ectos principales<br>"E<br>uxo"<br>infreo<br>ectrónico<br>tuación"<br>icionalidad"<br>t. Fed.<br>ic. "<br>HICIDO<br>Ile y Nº<br>p.<br>t. Fed.<br>inicipio"                                                                                                    | AUCT540921239 AUCT540921239 Ausculino © Femenino © Forma d<br>Atención 4 BAJA • Motivo 1 MéXico 8 CHIPLIARUA LOPEZ MATEOS 2403 Teléfono 8 CHIPLIARUA 19 CHIPLIARUA                                                                                                    | CURP<br>IE<br>LIBRE | ANTECEDENTE ESCOLAR<br>OCUPACIÓN *         | Evaluación Continua<br>aLECCIONE]<br>có SI © NO ©<br>Lengua<br>Hablante SI ® NO ©<br>ESCOLARIDAD   | Resumen                 |

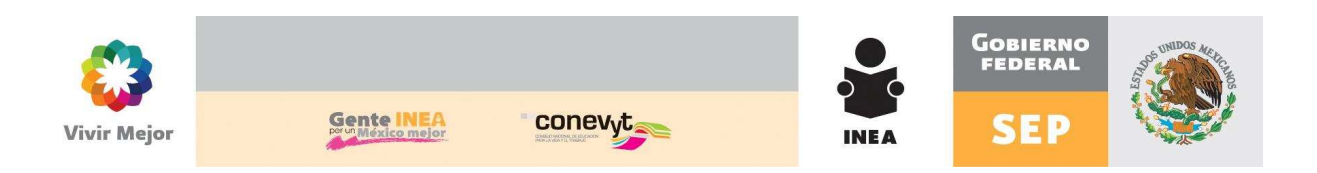

Al dar clik al botón de <u>Motivo</u> se muestra la siguiente ventana, en la que se deberá elegir el motivo de situación correspondiente:

| 🏉 Consulta C | Catálogo - Wi | ndows Internet Explorer              |                        | X     |
|--------------|---------------|--------------------------------------|------------------------|-------|
| 🖉 http://ww  | w.cpsasa.ine  | a.gob.mx/INEAGUI/guiCnsCatalogos.asp | <pre>c?sTbl=CEMS</pre> | SIT 🔻 |
| MOTIVOS      |               | ION                                  |                        |       |
| HOTIVUST     | JE SITUAC     |                                      |                        |       |
|              |               |                                      |                        |       |
| Clave        | Descrip       | pcion                                |                        |       |
|              |               |                                      | R 3                    |       |
|              | Clave         | Descripción                          |                        |       |
| Elegir       | 9             | FALLECIMIENTO                        |                        |       |
| Elegir       | 12            | CAMBIO DE MODELO Y ETAPA MANUAL      |                        |       |
| Elegir       | 15            | CAUSAS PERSONALES                    |                        |       |
|              |               |                                      |                        |       |
|              |               | < << <u>1</u> >>>>>                  |                        |       |
| Inter        | net i Modo n  | rotegido: activado                   | € 100%                 | •     |
| 🔮 Inter      | net   Modo p  | rotegido: activado                   | <b>a</b> 100%          | •     |

El motivo de **Causas personales** aplica cuando el educando decide abandonar los servicios educativos y de acreditación que ofrece el INEA.

**Cambio de modelo y etapa** aplica cuando por error a un educando se dio de alta en el nivel inicial y le corresponde el nivel avanzado, para lo cual deberán darlo de baja por este motivo y reincorporarlo al nivel correspondiente.

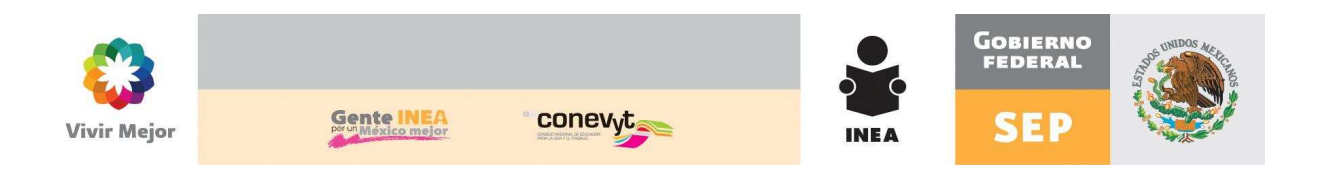

Una vez seleccionado el motivo de situación, el registro se muestra de la siguiente manera:

| DEE No.                                                                                                    |                                                                                                    |                               | Instituto Estata                                                                     | 30 VERACEUZ                                                                                                    |                                       |
|----------------------------------------------------------------------------------------------------|----------------------------------------------------------------------------------------------------|-------------------------------|--------------------------------------------------------------------------------------|----------------------------------------------------------------------------------------------------|---------------------------------------|
| IFC NOT                                                                                                    | E S                                                                                                    |                               | Coordinación                                                                         | 1 TANTOYUCA                                                                                                    |                                       |
| in the second second se |                                                                                                    |                               | Gpo.SubProyectos                                                                     | I INEA                                                                                                    |                                       |
| FE Nombre                                                                                                    |                                                                                                    |                               |                                                                                      |                                                                                                    |                                       |
| AG721231A32 HERHAII                                                                                                    | AZUARA SONIA                                                                                                    | 0-0                           |                                                                                      |                                                                                                    |                                       |
| CA841030LS4 DEL ANG                                                                                                    | FL CRUZ ANTONIO                                                                                                    |                               |                                                                                      |                                                                                                    |                                       |
| AHP600815GI3 MATA HE                                                                                                    | RNANDEZ PANFILO                                                                                                    |                               |                                                                                      |                                                                                                    |                                       |
| AF870228TC2 MORALES                                                                                                    | S DEL ANGEL FLORENCIA                                                                                                    |                               |                                                                                      |                                                                                                    |                                       |
|                                                                                                    | < << 1 · · >> >>                                                                                                    | 0                             |                                                                                      | <b>N</b>                                                                                                    |                                       |
|                                                                                                    |                                                                                                    |                               |                                                                                      |                                                                                                    |                                       |
| Datos Principale                                                                                                    | Datas Caparalas                                                                                                    | 01000                         |                                                                                      |                                                                                                    | and a subscription                    |
| E                                                                                                    | HEAG721231A32                                                                                                    |                               | Kardex                                                                               | Evaluación Commua                                                                                               | Resumen                               |
| E<br>exo*                                                                                                    | HEAG721231A32<br>Masculino © Femenino ® Atención                                                                                                    | LIBRE                         | Kardex                                                                               | Evaluación Commua                                                                                               | Resumen                               |
| E<br>Exo*                                                                                                    | HEAG721231A32<br>Masculino © Femenino @ Forma de<br>Atención                                                                                                    | LIBRE                         |                                                                                      | Evaluación Commua                                                                                               | resumen                               |
| E<br>exo*<br>ectrónico<br>tuación*                                                                                                    | HEAG721231A32<br>Masculino © Femenino ® Forma de<br>Atención                                                                                                    | LIBRE<br>15 CAUSAS PERSONALES | ESTRADOC /IL * C CASADO                                                              |                                                                                                    | resumen                               |
| re<br>exo*<br>ectrónico<br>tuación*<br>ecionalidad*                                                                                                    | HEAG721231A32<br>Masculino © Femenino ® Forma de<br>Atención<br>4 BAJA • Motivo*                                                                                                    | LIBRE<br>15 CAUSAS PERSONALES | LENGUA                                                                               |                                                                                                    | resumen                               |
| re<br>sectrónico<br>tuación*<br>tuación*<br>t. Fed.                                                                                                    | HEAG721231A32<br>Masculino © Femenino ® Forma de<br>Atención<br>4 BAJA • Motivo*<br>1 MéXICO<br>20 ViezaCRUZ                                                                                                    | LIBRE<br>15 CAUSAS PERSONALES | LENGUA                                                                               | It O NO @                                                                                                    |                                       |
| E<br>ectrónico<br>tuación*<br>ucionalidad*<br>it. Fed.<br>c.*                                                                                                    | HEAG721231A32<br>Masculino © Femenino ® Forma de<br>Atención<br>4 BAJA 	 Motivo*<br>1 México<br>30 VERACRUZ                                                                                                    | LIBRE                         | LENGUA                                                                               | st © No @<br>ua<br>ante st @ No ©                                                                               |                                       |
| E<br>xxo*<br>Freo<br>ectrónico<br>xuación*<br>uccionalidad*<br>t. Fed.<br>c.*<br>MICLIO<br>Ille y Nº                                                                                                    | HEAG721231A32<br>Masculino © Femenino ® Forma de<br>Atención<br>4 BAJA V Motivo*<br>1 México<br>30 VERACRUZ<br>A 300 MTS DE LA PRIMARIA                                                                                                    | LIBRE<br>15 CAUSAS PERSONALES | LEINGUA Especificó<br>Ninguna Leng<br>Hispano Habl                                   |                                                                                                    |                                       |
| E<br>xxx*<br>rreo<br>sectrónico<br>uación*<br>cionalidad*<br>t. Fed.<br>c.*<br>MICLIO<br>Ille y N°<br>s.                                                                                                    | HEAG721231A32<br>Masculino © Femenino @ Forma de<br>Atención<br>4 BAJA 	 Motivo*<br>1 MéXico<br>30 VERACRUZ<br>A 300 MTS DE LA PRIMARIA<br>92061 Teléfono                                                                                                    | LIBRE<br>15 CAUSAS PERSONALES | LEINGUA<br>LEINGUA<br>ANTECEDENTE ESCOLAR<br>7 SENTO GRU                             |                                                                                                    | •                                     |
| rE<br>exco*<br>virea<br>ectrónico<br>tuación*<br>acionalidad*<br>tt. Fed.<br>sc.*<br>VHICIJO<br>sille y N°<br>P,<br>tt. Fed.*                                                                                                    | HEAG721231A32<br>Masculino © Femenino @ Forma de<br>Atención<br>4 BAJA • Motivo*<br>1 Hébico<br>30 VERACRUZ<br>A 300 MTS DE LA PRIMARIA<br>92061 Teléfono<br>30 VERACRUZ                                                                                                    | LIBRE<br>15 CAUSAS PERSONALES | LEINGUA<br>LEINGUA<br>ANTECEDENTE ESCOLAR<br>OCUERACIÓN + 15 PERSONAL                |                                                                                                    | • • • • • • • • • • • • • • • • • • • |
| RFE<br>Sexo*<br>Correo<br>Electrónico<br>Situación*<br>Nacionalidad*<br>Ent. Fed.<br>DoMICILIO<br>DoMICILIO<br>Colle y N°<br>C.P.<br>Ent. Fed.                                                                                                    | HEAG721231A32 HEAG721231A32 Hasculino © Femenino ® Forma de Atención H BAJA V Motivo* Motivo* Netro * Netro * | LIBRE<br>15 CAUSAS PERSONALES | LEINGUA<br>LEINGUA<br>ANTECEDENTE ESCOLAR<br>OCUPACIÓN * 15 PERSONAL                 | EVALUACIÓN COMINUS<br>SI ● NO ●<br>ua □<br>ante SI ● NO ●<br>DOC DE PRIMARIA<br>EDICADA A QUEHACERES DEL HOGAR. |                                       |
| RFE<br>jexo<br>Jorreo<br>jitectrónico<br>jituación<br><u>tacionalidad</u><br>jit. Fed.<br>jalle y N°<br>.;p.<br>int. Fed.<br>Junicipio<br>ocalidad                                                                                                    | HEAG721231A32 HEAG721231A32 Hasculino © Femenino ® Forma de Atención  4 BAJA Motivo*  1 MéXico  30 VERACRUZ  A 300 MTS DE LA PRIMARIA  92061 Teléfono  30 VERACRUZ  161 TEMPOAL  88 Els CAMAPITO                                                                                                    | LIBRE<br>15 CAUSAS PERSONALES | LEINGUA<br>LEINGUA<br>ANTECEDENTE ESCOLAR<br>OCUPACIÓN * 15 PERSONA 1<br>NÚMERO de H | EVENUECON COMINUS<br>SI O NO O<br>UIO E PRIMARIA<br>EDICADA A QUEHACERES DEL HOGAR                              | · · · · · · · · · · · · · · · · · · · |

Los demás procedimientos de operación del SASA en Línea, permanecen sin cambios.